# Diretoria Acadêmica

## DIRETORIA ACADÊMICA

# PROCEDIMENTO OPERACIONAL PADRÃO

Adequação de Disciplinas e Matrícula

Diretoria Acadêmica

VERSÃO 1.0 13/02/2020

## **PROCEDIMENTO OPERACIONAL PADRÃO**

### ADEQUAÇÃO DE DISCIPLINAS E MATRÍCULA

APRESENTADO POR: DEJANIRA DIRETORIA ACADÊMICA DIRETORIA INFRAESTRUTURA ACADÊMICA

### SUMÁRIO

| 1. Descrição                             | 3  |
|------------------------------------------|----|
| 2. objetivo                              | 3  |
| 3. Público alvo                          | 3  |
| 4. pré-requisitos                        | 3  |
| 5. Fluxograma                            | 3  |
| 6. procedimentos                         | 3  |
| 7. Ações em caso de não conformidade     | 12 |
| 8. Referências                           | 12 |
| responsável pela elaboração do documento | 12 |
| revisão                                  | 12 |
| aprovação                                | 12 |

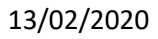

#### 1. DESCRIÇÃO

Facilitar as atividades dos coordenadores e das secretarias no período de adequação de matrículas, pois as alterações, fechamentos e aberturas de novas turmas poderão ser inseridas diretamente no SIGA.

No período de adequação de matrículas não são permitidos: oferecimento de novas disciplinas ou exclusão de turmas já oferecidas.

#### 2. OBJETIVO

Permitir que coordenadores, coordenadores associados e secretarias realizem adequação em suas disciplinas oferecidas com agilidade:

- Aumentar ou reduzir o número de vagas de uma turma que está oferecida;
- Fechar (encerrar) uma turma que está oferecida e que não tenha alunos matriculados;

- Alterar a indicação de sala na qual a disciplina será ministrada (as salas CB e PB poderão ser inseridas somente pelo usuário com perfil DAC);

- Excluir reserva de curso para uma turma que está oferecida;

- Abrir uma nova turma de disciplina oferecida;
- Remanejar alunos matriculados para outra turma da mesma disciplina.

#### 3. PÚBLICO ALVO

Coordenadores, Coordenadores Associados, Coordenadores de Programas (pós-graduação) e Secretarias.

#### 4. PRÉ-REQUISITOS

#### 4.1 COORDENADOR E COORDENADOR ASSOCIADO

Ter acesso ao sistema SIGA com o perfil de coordenador ou coordenador associado

#### 4.2 COORDENADOR DE PROGRAMA (PÓS-GRADUAÇÃO)

 Ter acesso ao sistema SIGA com o perfil de coordenador de programa. Só poderá acessar as disciplinas do seu programa.

#### 4.3 SECRETÁRIO

• Ter acesso ao sistema SIGA com o perfil de secretaria;

#### 5. FLUXOGRAMA

Em construção

#### 6. PROCEDIMENTOS

#### CALENDÁRIO ACADÊMICO

A atividade de adequação de disciplinas para a matrícula foi planejada no calendário acadêmico, assim deve-se ficar atento os diferentes prazos determinados (disponível no site da DAC).

→ Acessar o Portal DAC em www.dac.unicamp.br

ightarrow Clicar em Funcionários ou Docentes ightarrow entrar no SIGA ightarrow inserir Login e Senha ightarrow

Na barra Azul, no topo da página, clicar em Catálogo/Horário  $\rightarrow$  Oferecimento de Disciplinas

ightarrow Selecionar o período letivo e a coordenadoria se tiver acesso a mais de uma

| 🎽 Fwd: Re: [Atendimento à Produ 🗙 🏾 🍱 DAC - Intranet                      | 🗙 🕫 DAC - Ambientes Simulados 🛛 🕫 DAC - Acessar por Assunto 🔿 🕱 Diretoria Académica da Unicarr X 🕇                       |
|---------------------------------------------------------------------------|----------------------------------------------------------------------------------------------------|
| ← → C' ŵ 🛛 🖉 🚔 https://                                                   | /simula.dev.dac. <b>unicamp.br</b> /siga/horario/protected/oferecimento_disciplinas/oferecimento_disciplina.xhtml?cid=26 |
| 🌣 Mais visitados 💧 Introdução 💮 Simula - SIGA 💮 Devi                      | Ops - DAC                                                                                                    |
| Diretoria<br>Acadêmica Sistema de Gestão A                                | Acadêmica                                                                                                    |
| Ingresso Cadastros Vida Acadêmica/Histórico Escolar                       | Matricula CatálogotHorário Credenciamento Consultas/Documentos PED Administração                                         |
| Oferecimento de Disciplinas                                               |                                                                                                    |
| - Selecionar Coordenadoria                                                |                                                                                                    |
| Coordenadorias<br>22 - Comissão de Graduação dos Cursos de Ciências Biolo | Periodo Lelivo<br>ógicas V Selecone uma opção V<br>Selecone uma opção                                                    |
|                                                                           | 10. Semestre/2020 (Graduação)                                                                                            |
| © 2020 Unicamp/Diretoria Acadêmica - Todos os direitos reserv             | reras veraó/2020 (Graduação)                                                                                             |

O sistema ira exibir a l<mark>ista de todas</mark> as disicplinas oferecidades para o período e coordenadoria selecionada

 $\rightarrow$  Clicar na disciplinas desejada

O sistema ira exibir as informações básicas da disicplina selecionada e todas turmas oferecidas. No final da lista de todas as turmas encontra-se o botão de criar "Nova Turma"

#### 6.1 Editar Turma

Ao clicar no botão "Editar Turma" disponível na turma selecionada, o sistema habilita para edição a informação de número de vagas. O sistema irá permitir:

- aumentar o numero de vagas até o limite total da capacidade da sala, respeitando os eventuais acompanhamentos já registrados para a disciplina/turma

- reduzir o numero de vagas até o número de alunos matriculados.

- fechar a turma, informando 0 como numero de vagas, desde que não existam alunos matriculados. Nesse caso, o sistema solicitará uma confirmação dessa alteração, liberando a(s) sala(s) onde a disciplina/turma era ministrada caso seja confirmada essa ação.

Como não é permitido alterar o horário de uma disciplina/turma, pode-se ofertar uma outra turma no horário desejado e em seguida fechar a turma no horário indesejado.

| Detalhe Oferecimento Disciplina                           |                             |                       |                                                |                |                         |
|-----------------------------------------------------------|-----------------------------|-----------------------|------------------------------------------------|----------------|-------------------------|
| Propriedades da Disciplina                                |                             |                       |                                                |                |                         |
| Periodo Selecionado:<br>1o. Semestre/2020 (Pós Graduação) |                             |                       |                                                |                |                         |
| Disciplina:<br>NC754 - Biologia de MicroRNAs              |                             |                       |                                                |                | Sua sessão expira em:   |
| Créditos:<br>3                                            | Número de Semanas:<br>15    |                       |                                                |                |                         |
| Sala de Aula (SL)                                         | Teórica (T)                 | Prática (P)           | Estudo Dirigido (E)                            | Presencial (R) | Atividade Distância (D) |
| 2                                                         | 1                           | 0                     | 2                                              | 0              | 0                       |
| e Turma MMG                                               |                             |                       |                                                |                |                         |
| Número de Vagas                                           | Número de Matriculados<br>0 | Minimo de Vagas<br>10 | Tipo Oferecimento<br>Segunda parte do semestre |                |                         |
| Aceita estudante especial<br>Não                          | Número do Convênio          |                       |                                                |                |                         |
| Salvar Cancelar Carga Didática                            |                             |                       |                                                |                |                         |

#### 6.2 Excluir Reserva de Curso

Se a disciplina/turma selecionada possuir alguma reserva para algum curso ou curso/catalogo o sistema irá disponibilizar a opção de Excluir a reserva.

Se a reserva for para curso de outra coordenadoria será gerada uma notificação (??????????????) para que a coordenadoria do curso aprove essa exclusão da reserva.

#### 6.3 Acompanhamento

#### 6.4 Alterar sala

Ao clicar no botão "Edit<mark>ar Horário</mark>" disponível na turma selecionada, o sistema habilita para edição a sala informada. A nova sala deverá comportar o número de vagas informados para a disciplina/turma e seus acompanhamentos. As salas CB e PB só podem ser alocadas através da DAC.

| Detalhe Oferecimento Disciplina                           |                                    |                                         |                                                |                |                         |
|-----------------------------------------------------------|------------------------------------|-----------------------------------------|------------------------------------------------|----------------|-------------------------|
| Propriedades da Disciplina                                |                                    |                                         |                                                |                |                         |
| Periodo Selecionado:<br>1o. Semestre/2020 (Pós Graduação) |                                    |                                         |                                                |                | Sua ses                 |
| Disciplina:<br>NC754 - Biologia de MicroRNAs              |                                    |                                         |                                                |                |                         |
| Créditos:<br>3                                            | Número de<br>15                    | Semanas:                                |                                                |                |                         |
| Sala de Aula (SL)                                         | Teórica (T)                        | Prática (P)                             | Estudo Dirigido (E)                            | Presencial (R) | Atividade Distância (D) |
| 2                                                         | 1                                  | 0                                       | 2                                              | 0              | 0                       |
|                                                           |                                    |                                         |                                                |                |                         |
| < Turma MVG                                               |                                    |                                         |                                                |                |                         |
| Número de Vagas<br>15                                     | Número de Matriculados<br>0        | Minimo de Vagas<br>10                   | Tipo Oferecimento<br>Segunda parte do semestre |                |                         |
| Aceita estudante especial<br>Não                          | Número do Convênio                 |                                         |                                                |                |                         |
| Editar turma Carga Didática                               |                                    |                                         |                                                |                |                         |
| Horários                                                  |                                    |                                         |                                                |                |                         |
| Dia da Semana 🗢                                           | Ho                                 | a de inicio 🛊                           | Hora de término 🜩                              | Sala 🖨         | •                       |
| Segunda                                                   | Ŧ                                  | 14 🔻                                    | 16 v                                           | Selecione un   | na opção 🔹              |
| Quinta                                                    | Ŧ                                  | 9 •                                     | 11 v                                           | Selecione un   | na opção 🔹 🔻            |
| (*) Horários indicados com 'A' possuem acompa             | nhamento e não podem ser alterados | a menos que se exclua o acompanhamento. |                                                |                |                         |
| Salvar Cancelar                                           |                                    |                                         |                                                |                |                         |

#### 6.5 Nova Turma

Ao clicar no botão "Nova Turma" disponível ao final da lista de turmas oferecidas, o sistema habilita para edição informações importantes para o oferecimento, como numero de vagas, e para as disciplinas/turma de Pós-Graduação as opções de número do convenio, numero minimo de alunos e se aceita estudante especial.

| Ingre | esso Cadastros                        | Vida Acadêmica/Histórico Escolar | Matrícula | Catálogo/Horário  | Credenciamento | Consultas/Documentos | PED | Administração   |                |                         |
|-------|---------------------------------------|----------------------------------|-----------|-------------------|----------------|----------------------|-----|-----------------|----------------|-------------------------|
| D     | etalhe Ofere                          | cimento Disciplina               |           |                   |                |                      |     |                 |                |                         |
|       | Propriedades da D                     | Disciplina                       |           |                   |                |                      |     |                 |                |                         |
|       | Período Seleciona<br>10. Semestre/202 | do:<br>0 (Tecnologia, Graduação) |           |                   |                |                      |     |                 |                |                         |
|       | Disciplina:<br>TT114 - Expressã       | o Gráfica                        |           |                   |                |                      |     |                 |                |                         |
|       | Créditos:<br>4                        |                                  |           | Número de :<br>15 | Semanas:       |                      |     |                 |                |                         |
|       | Último Oferecimen<br>Não              | to:                              |           |                   |                |                      |     |                 |                |                         |
|       | Ano de Catálogo<br>2020               |                                  |           |                   |                |                      |     |                 |                |                         |
|       | Sala de Aula (SL                      | )                                | Ted       | órica (T)         | 1              | Prática (P)          |     | Laboratório (L) | Orientação (O) | Atividade Distância (D) |
|       | 4                                     |                                  | 0         |                   | c              | )                    |     | 4               | 0              | 0                       |
|       |                                       |                                  |           |                   |                |                      |     |                 |                |                         |
| ٩.    | » Turma A                             |                                  |           |                   |                |                      |     |                 |                |                         |
| ¥     | » Turma B                             |                                  |           |                   |                |                      |     |                 |                |                         |
| N     | lova turma << Vo                      | Itar                             |           |                   |                |                      |     |                 |                |                         |

*Importante*: Será permitido nesse momento informar os horários em que a disciplina/turma será oferecida, porém se essa informação não for fornecida ela somente poderá ser feita posteriormente pela DAC.

| Detalhe Oferecimento Disciplina                                             |                                         |                                 |                              |                  |                         |
|-----------------------------------------------------------------------------|-----------------------------------------|---------------------------------|------------------------------|------------------|-------------------------|
| Propriedades da Disciplina                                                  |                                         |                                 |                              |                  |                         |
| Período Selecionado:<br>1o. Semestre/2020 (Pós Graduação)                   |                                         |                                 |                              |                  |                         |
| Disciplina:<br>NH025 - Estratégias Didáticas para o Ensino de Bio<br>Animal | logia Tecidual                          |                                 |                              |                  | Sua t                   |
| Créditos:                                                                   | Número de Semana                        | s:                              |                              |                  |                         |
| 6                                                                           | 15                                      |                                 |                              |                  |                         |
| Sala de Aula (SL)                                                           | Teórica (T)                             | Prática (P)                     | Estudo Dirigido (E)          | Presencial (R)   | Atividade Distância (D) |
| 2                                                                           | 2                                       | 2                               | 2                            | 0                | 0                       |
|                                                                             |                                         |                                 |                              |                  |                         |
| * Turma CBB                                                                 |                                         |                                 |                              |                  |                         |
| » Turma SRC                                                                 |                                         |                                 |                              |                  |                         |
| » Turma TES                                                                 |                                         |                                 |                              |                  |                         |
| « Turma SSS                                                                 |                                         |                                 |                              |                  |                         |
| Número de Vagas                                                             | Número de Matriculados                  | Mínimo de Vagas<br>0            | Tipo Oferecimento<br>Regular |                  |                         |
| Aceita estudante especial                                                   | Número do Convênio                      |                                 |                              |                  |                         |
|                                                                             |                                         |                                 |                              |                  |                         |
| Editar turma Carga Didática                                                 |                                         |                                 |                              |                  |                         |
| Horários                                                                    |                                         |                                 |                              |                  |                         |
| Dia da Semana e                                                             | Hora de inic                            | io e                            | Hora de têrmino 🕈            | Sala ¢           |                         |
| × Selecione uma op                                                          | ição 🔻                                  | Selecione uma opção 🔻           | Selecione uma opção 🔻        | Selecione uma op | ção 🔻                   |
| (*) Horários indicados com 'A' possuem acompanha                            | mento e não podem ser alterados a menos | que se exclua o acompanhamento. |                              |                  |                         |
| Incluir Salvar Cancelar                                                     |                                         |                                 |                              |                  |                         |
|                                                                             |                                         |                                 |                              |                  |                         |
|                                                                             |                                         |                                 |                              |                  |                         |

#### 6.7 Remanejar Alunos

A atividade de adequação de alunos para a matrícula foi planejada no calendário acadêmico, assim deve-se ficar atento os diferentes prazos determinados (disponível no site da DAC).

 $\rightarrow$  Acessar o Portal DAC em www.dac.unicamp.br

ightarrow Clicar em Funcionários ou Docentes ightarrow entrar no SIGA ightarrow inserir Login e Senha ightarrow

Na barra Azul, no topo da página, clicar em Matricula  $\rightarrow$  Autorizar por Disciplina/Turma

#### Diretoria Acadêmica

| gresso  | Cadastros       | Vida Acadêmica/H       | istórico Escolar    | Matrícula    | Catálogo/Horário     | Credenciamento       | Consultas/Documer         | tos PED     | ) Administração                                         |
|---------|-----------------|------------------------|---------------------|--------------|----------------------|----------------------|---------------------------|-------------|---------------------------------------------------------|
| Siga    | - Sistema       | a de Gestão A          | cadêmica            | Autoriz      | ar por Alunos        |                      |                           |             |                                                         |
| Este n  | ovo sistema (   | contempla:             |                     | Autoriz      | Plano de Estudos (   | io PAA               |                           |             |                                                         |
| Admin   | istração de ace | esso a dados e calen   | idário acadêmico.   | _            |                      | _                    |                           |             |                                                         |
| Cadas   | tro de alunos - | que permite a confe    | rência e atualizaçi | io dos dado  | s cadastrais do alur | 10.                  |                           |             |                                                         |
| Catálo  | go dos Cursos   | de Graduação e Pó      | s-Graduação.        |              |                      |                      |                           |             |                                                         |
| Geren   | ciamento de so  | olicitação de aluno vi | a eDac.             |              |                      |                      |                           |             |                                                         |
| Ingres  | so na Pós - qu  | e permite a inscrição  | , avaliação e matr  | cula de can  | didatos nos cursos   | de pós-graduação v   | ia WEB.                   |             |                                                         |
| Ingres  | so do Vestibula | ar COMVEST - que re    | ecebe a inscrição   | via arquivo, | permite matricular c | andidatos e gera se  | eus documentos de ing     | esso via WI | /EB.                                                    |
| Ingres  | so do Estudant  | e Especial e do Estu   | idante Intercambis  | ta - que per | mite a inscrição em  | disciplinas isoladas | via WEB.                  |             |                                                         |
| Integra | ição com outro  | s sistemas - através   | de serviços web.    |              |                      |                      |                           |             |                                                         |
| Regist  | ro e gerenciam  | iento da vida acadên   | nica - que permite  | a expedição  | de diplomas e cert   | ificados com assina  | tura digital, atualização | de dados d  | do histórico, aproveitamentos de estudos e de créditos. |
| Orient  | ação e Defesa   | de Tese de Pós-Gra     | duação.             |              |                      |                      |                           |             |                                                         |
| Ofereo  | imento de disc  | iplinas e salas.       |                     |              |                      |                      |                           |             |                                                         |
| Teste ( | le Proficiência |                        |                     |              |                      |                      |                           |             |                                                         |
| 020 116 | icamp/Diretoria | Acadêmica - Todos      | os direitos recent  | dos          |                      |                      |                           |             |                                                         |

Após entrar na ap<mark>licação será ob</mark>rigatório selecionar o periodo de oferecimento e opcionalmente filtrar ainda mais a busca com a disciplina e situação das autorizações

| « Filtro da Busca de Turmas                   |                         |                      |
|-----------------------------------------------|-------------------------|----------------------|
| * Período de Oferecimento:                    |                         |                      |
| Graduação/Tecnologia - 1º Período de 2020 V   |                         |                      |
| Disciplina:                                   | Turma:                  |                      |
| ▼                                             | Todas 🔻                 |                      |
| TT114 - Expressão Gráfica                     |                         |                      |
| TT302 - Circuitos Digitais                    |                         |                      |
| TT310 - Redes de Comunicação I                | Autorizações Concedidas | Autorizações Negadas |
| TT311 - Circuitos Elétricos I                 |                         |                      |
| TT313 - Física Aplicada III                   |                         |                      |
| TT314 - Orientação a Objetos I                |                         |                      |
| TT315 - Probabilidades e Teoria da Informação |                         |                      |
| TT350 - Administração de Empresas             |                         |                      |
| TT511 - Eletromagnetismo Aplicado             |                         |                      |
| TT512 - Mecânica dos Sólidos                  |                         |                      |
| TT513 - Cálculo Numérico                      |                         |                      |

Após selecionar o período e clicar no botão "Buscar Turma" o sistema exibirá uma lista contendo o resultado da busca e alguns números referentes as disciplinas/turmas encontradas.

| Autorizar por Disciplina/Turma                                                                                                    |                            |                      |                                     |                 |                 |                                 |                             |                                             |                               |                                                                   |               |
|----------------------------------------------------------------------------------------------------|----------------------------|----------------------|-------------------------------------|-----------------|-----------------|---------------------------------|-----------------------------|---------------------------------------------|-------------------------------|-------------------------------------------------------------------|---------------|
| <ul> <li>Filtro da Busca de Turmas</li> </ul>                                                                                                    |                            |                      |                                     |                 |                 |                                 |                             |                                             |                               |                                                                   |               |
| * Período de Oferecimento:<br>Graduação/Tecnologia - 1* Período de 2020 •                                                                                                    |                            |                      |                                     |                 |                 |                                 |                             |                                             |                               | Sua sessão expira em                                              | 290           |
| Disciplina:                                                                                                    |                            | Turma:<br>Todas      | •                                   |                 |                 |                                 |                             |                                             | As validaçõe<br>serilo execut | Atenção<br>s referentes á fase correr<br>tadas nos seguintes horá | nte<br>irios: |
| Exibir turmas que tenham autorizações das situações                                                                                                    |                            |                      |                                     |                 |                 |                                 |                             |                                             | 07:00,17:00                   |                                                                   |               |
| Autorizações Solicitadas Autorizaçõe                                                                                                    | Concedidas                 |                      |                                     | Autor           | izações Negadas |                                 |                             |                                             |                               |                                                                   |               |
| Buscar Turmas Limpar                                                                                                    |                            |                      |                                     |                 |                 |                                 |                             |                                             |                               |                                                                   |               |
| < Fase da Matrícula: Adequação de Matrícula                                                                                                    |                            |                      |                                     |                 |                 |                                 |                             |                                             |                               |                                                                   |               |
| Autorização de Requerimento de Matrícula Adeguação de matrícula 27/01/2020 a 14/02/2020 a 16/02/2020 a 16/02/2020000000000000000000000000000000 | Nteração de Ma<br>/03/2020 | atrícula             |                                     |                 |                 |                                 |                             |                                             |                               |                                                                   |               |
| 70 Turmas Encontradas                                                                                                    |                            |                      |                                     |                 |                 |                                 |                             |                                             |                               |                                                                   |               |
|                                                                                                    |                            |                      |                                     |                 |                 |                                 |                             |                                             | Ger                           | ar Relatório de Demano                                            | da            |
| Disciplina e                                                                                                    | Turma o                    | Número de Vagas<br>¢ | Vagas Reservadas<br>para Calouros ø | Demanda Bruta 😨 | Demanda Líquida | Autorizações<br>Solicitadas 🕑 🛊 | Autorizações<br>Negadas 🕑 🛊 | Autorizações<br>Concedidas <sup>(1)</sup> o | Alunos<br>Matriculados o      | Alunos com Erro<br>de Matrícula 🛈 🛊                               | A<br>0        |
| TT114 - Expressão Gráfica                                                                                                    | В                          | 39                   | 18                                  | 1               | 8               | 0                               | 0                           | 3                                           | 8                             | 0                                                                 | 1             |
| TT302 - Circuitos Dipitais                                                                                                    | %                          | 999                  | 0                                   | 0               | 0               | 0                               | 0                           | 0                                           | 0                             | 0                                                                 | 0             |
| TT302 - Circuitos Digitais                                                                                                    | A                          | 94                   | 0                                   | 76              | 74              | 0                               | 2                           | 13                                          | 74                            | 1                                                                 | 13            |
| TT310 - Redes de Comunicação I                                                                                                    | A                          | 50                   | 0                                   | 37              | 36              | 0                               | 1                           | 3                                           | 36                            | 1                                                                 | 4             |
| TT311 - Circuitos Elétricos I                                                                                                    | A                          | 87                   | 0                                   | 62              | 60              | 0                               | 1                           | 10                                          | 60                            | 1                                                                 | 11            |
| TT313 - Física Aplicada III                                                                                                    | A                          | 76                   | 0                                   | 72              | 50              | 0                               | 2                           | 2                                           | 50                            | 19                                                                | 9             |
| TT314 - Orientação a Obietos I                                                                                                    | Α                          | 63                   | 0                                   | 31              | 34              | 0                               | 1                           | 7                                           | 34                            | 3                                                                 | 8             |
| TT314 - Orientação a Obietos I                                                                                                    | в                          | 50                   | 0                                   | 63              | 57              | 0                               | 4                           | 3                                           | 50                            | 6                                                                 | 5             |
| TT315 - Probabilidades e Teoria da Informação                                                                                                    | A                          | 96                   | 0                                   | 62              | 58              | 0                               | 0                           | 10                                          | 58                            | 3                                                                 | 8             |
| TTYEA Administração da Consesso                                                                                                    |                            | 04                   | e+                                  | 20              | 24              | •                               | 2                           | 10                                          | 34                            |                                                                   | 0             |

Após selecionar uma determinada disciplina/turma, o sistema exibirá os dados da mesma com informações referentes a vagas e a lista de todos os alunos que a solicitaram no periodo de matrícula e a situação de cada requerimento de matrícula.

| Autori                                 | zar A                 | lunos da              | Turma          |                                   |                       |                             |                       |            |                     |            |            |                                |                                          |                         |                                                                                     |                                               |                                       |                                    |
|----------------------------------------|-----------------------|-----------------------|----------------|-----------------------------------|-----------------------|-----------------------------|-----------------------|------------|---------------------|------------|------------|--------------------------------|------------------------------------------|-------------------------|-------------------------------------------------------------------------------------|-----------------------------------------------|---------------------------------------|------------------------------------|
| « Dado                                 | s da Tu               | rma/Disciplin         | ia ( TT314 / A | - Orientação a Objetos I )        |                       |                             |                       |            |                     |            |            |                                |                                          |                         |                                                                                     |                                               |                                       |                                    |
| Discipi<br>TT314                       | ina<br>/ <b>A</b> - O | rientação a (         | Objetos I      |                                   | Perio<br>Grad<br>2020 | do Oferecime<br>uação/Tecno | into<br>Ilogia - 1º I | Período de |                     |            | :          | Docente Resp<br>306061 - Crist | onsável 🖂<br>hof Johann Roo              | sen Runge               |                                                                                     | Horário de Oferecim<br>Diurno                 | ento                                  | Sua sessão expira em: <b>29m</b> i |
| Situaç<br>Norma                        | ão do C<br>II         | Oferecimento          |                |                                   | Ano (<br>2020         | de Catálogo                 | 9                     |            |                     |            | 1          | Número de Va<br>53             | gas                                      |                         |                                                                                     | Número Mínimo Alur<br>0                       | nos                                   |                                    |
| Demar<br>31                            | nda Bru               | ta 😉                  |                |                                   | Dema<br>34            | anda Líquida                | 0                     |            |                     |            | 2          | Alunos Matrico<br>34           | lados 😣                                  |                         |                                                                                     | Vagas Reservadas p<br>0                       | para Calouros                         |                                    |
| Remai<br>0                             | nejados               | pela coorder          | nadoria 🥹      |                                   | Real<br>0             | ocados pelo S               | iistema 🤒             |            |                     |            | E<br>C     | Excesso 🥹                      |                                          |                         |                                                                                     | Alunos com erro de<br>3                       | Matrícula 🥹                           |                                    |
| Aluno:<br>8                            | no PA                 | A 😡                   |                |                                   | Rese<br>Rese          | rva cai? 😣<br>rva mantida   | para 2º fa            | ie         |                     |            | 1          | Permite realoc<br>Não          | ação? 😣                                  |                         |                                                                                     |                                               |                                       |                                    |
| <ul> <li>Horá</li> <li>Rese</li> </ul> | io<br>wa              |                       |                |                                   |                       |                             |                       |            |                     |            |            |                                |                                          |                         |                                                                                     |                                               |                                       |                                    |
| 37 Alu<br>Mostra<br>Todos              | nos na<br>r Requ      | Turma<br>erimentos co | m Situação:    | Exibir Matriculad                 | 105                   |                             |                       |            |                     |            |            |                                |                                          |                         |                                                                                     |                                               |                                       | 0 Alung(ş),Selecionado(ş)          |
| -                                      | Ŧ                     | Ações 😨               | RA ¢           | Nome ø                            | Curricularidad        | Fase ®                      | Curso<br>¢            | Hab / Enf  | Ano<br>Turma ®<br>¢ | Prioridade | CRP 💿<br>+ | ср 🖲 🔹                         | Cursou<br>Anteriormente<br>(vezes) () \$ | Data do<br>Requerimento | Ocorrência 🏵 🛊                                                                      | Autorização 🏵 🔹                               | Situação 🚭 e                          |                                    |
| 29                                     |                       | × 🌣 🖻                 | <u>166780</u>  | Arthur Ferreira Neves             | Obrigatória           | Em fase                     | 88G                   |            | 2019                | 9          | -1.3642    | 0.2097                         | 1                                        | 18/12/2019              |                                                                                     |                                               | Matriculado em 04/02/2020<br>16:21:58 | •                                  |
| 30                                     |                       | /55                   | <u>218778</u>  | João Pedro Pennachin<br>Gutierrez | Obrigatória           | Em fase                     | 88G                   |            | 2018                | 9          | -1.5039    | 0.0887                         | 0                                        | 07/12/2019              | <ul> <li>Falta Pré-Requisito</li> <li>Não atende ao plano<br/>de estudos</li> </ul> | <ul> <li>Aluno do PAA<br/>(Negada)</li> </ul> | Requerimento não aceito               |                                    |
|                                        |                       |                       |                |                                   |                       |                             |                       |            | 2016                | 0          | .0 3023    |                                |                                          |                         |                                                                                     | Aluno do PAA                                  | Matriculado (Remanejado pelo          |                                    |
| 31                                     |                       |                       | 146353         | Gustavo Henrique da Silva         | Obrigatória           | Em fase                     | 880                   |            | 2010                |            | 0.0020     |                                |                                          |                         |                                                                                     | (Autorizada)                                  | 16:24:57                              |                                    |

<< Voltar Autorizar Selecionados Negar Selecionados Voltar Situação das Autorizações Selecionadas Excluir Selecionados Remanejar Turma dos Selecionados Enviar e-mail aos Atunos Selecionados

É possível remanejar um aluno por vez ou em lote.

 $\rightarrow$  Para realizar o remanejamento de apenas um aluno, clicar no icone conforme indicado na legenda ao final da tela.

| - 37 Alunos<br>Mostrar R<br>Todos | i na Tun<br>equerim | ma<br>ientos cor | n Situação: | R Exibir Matriculado                  | 06                 |                |            |           |                    |                   |                    |        |                                         |                              |                |                 |                                       |
|-----------------------------------|---------------------|------------------|-------------|---------------------------------------|--------------------|----------------|------------|-----------|--------------------|-------------------|--------------------|--------|-----------------------------------------|------------------------------|----------------|-----------------|---------------------------------------|
| - !                               |                     | jões ᠑           | RA e        | Nome ¢                                | Curricularida      | fase®          | Curso<br>e | Hab / Enf | Ano<br>Turma®<br>¢ | Prioridade        | CRP <sup>(1)</sup> | ср® •  | Cursou<br>Anteriormente<br>(vezes) () + | Data do<br>Requerimento<br>e | Ocorrência ® 🔹 | Autorização 💿 🔹 | Situação 🔍 e                          |
| 8 🗉                               | ×                   | 5 D<br>1         | 204908      | Rafael Geraldini Francisco            | Obrigatória        | Em fase        | 88G        |           | 2018               | 9                 | 0.5479             | 0.2823 | 0                                       | 04/12/2019                   |                |                 | Matriculado em 04/02/2020<br>16:19:09 |
| 9 8                               | ×                   | 5 D<br>2         | 213181      | Antonio Carlos De Oliveira Silva      | Obrigatória        | Em fase        | 88G        |           | 2018               | 9                 | 0.5212             | 0.2661 | 0                                       | 09/12/2019                   |                |                 | Matriculado em 04/02/2020<br>16:19:13 |
| 10 🗉                              | ę                   | 3                | 239655      | Luä Asmar Pellegrini                  | Obrigatória        | Em fase        | 88G        |           | 2019               | 9                 | 0.3996             | 0.1452 | 0                                       | 03/12/2019                   |                |                 | Matriculado em 04/02/2020<br>16:19:34 |
| 11 8                              | ×                   | 5 D              | 224830      | Thiapo Feltosa                        | Obrigatória        | Em fase        | 880        |           | 2018               | 9                 | 0.3812             | 0.2661 | 1                                       | 04/12/2019                   |                |                 | Matriculado em 04/02/2020<br>16:19:38 |
| 12                                | ×                   | 5 D<br>0         | 222172      | Matheus Carvalho De Souza             | Obrigatória        | Em fase        | 880        |           | 2018               | 9                 | 0.2696             | 0.2097 | 1                                       | 11/12/2019                   |                |                 | Matriculado em 04/02/2020<br>16:19:57 |
| 13 🗉                              | ×                   | 5 B<br>1         | 216465      | Gabriel São Martinho Da Silva         | Obrigatória        | Em fase        | 88G        |           | 2018               | 9                 | 0.2033             | 0.2339 | 0                                       | 11/12/2019                   |                |                 | Matriculado em 04/02/2020<br>16:20:08 |
| 14                                | ×                   | 5 D<br>1         | 173101      | Lucio Gabriel Oliveira Carvalho       | Obrigatória        | Em fase        | 88G        |           | 2015               | 9                 | 0.0354             | 0.7561 | 4                                       | 02/12/2019                   |                |                 | Matriculado em 04/02/2020<br>16:20:25 |
|                                   |                     | et. 16.          |             |                                       |                    |                |            |           |                    |                   |                    |        |                                         |                              |                |                 | Matriculado em 04/02/2020             |
| < Legen                           | da Açõe             | •                |             |                                       |                    |                |            |           | + Glossi           | rio da Situação d | io Pedido          |        |                                         |                              |                |                 |                                       |
| Image                             | m L                 | egenda           |             |                                       |                    |                |            |           |                    |                   |                    |        |                                         |                              |                |                 |                                       |
|                                   |                     |                  |             | Autorizan/Negar A                     | utorizações        |                |            |           |                    |                   |                    |        |                                         |                              |                |                 |                                       |
|                                   |                     |                  |             | Excluir aluno desta d                 | liscinlinaturma    |                |            |           |                    |                   |                    |        |                                         |                              |                |                 |                                       |
|                                   |                     |                  |             | Remanejar alun                        | o de turma         |                |            |           |                    |                   |                    |        |                                         |                              |                |                 |                                       |
|                                   |                     |                  |             | Alterar o limite de cre               | editos do aluno    |                |            |           |                    |                   |                    |        |                                         |                              |                |                 |                                       |
|                                   |                     |                  |             | Consulta relatório de inte            | grailzação do alu  | ino            |            |           |                    |                   |                    |        |                                         |                              |                |                 |                                       |
|                                   |                     |                  | Exibe a ju  | stificativa realizada pelo aluno no r | equerimento de     | alteração de r | natricula  |           |                    |                   |                    |        |                                         |                              |                |                 |                                       |
|                                   |                     |                  | 6           | Enviar e-mail ao aluno, para seu e-   | mail institucional | e alternativo  |            |           |                    |                   |                    |        |                                         |                              |                |                 |                                       |
|                                   |                     |                  |             |                                       |                    |                |            |           |                    |                   |                    |        |                                         |                              |                |                 |                                       |

 $\rightarrow$  Para realizar o rema<mark>nejamento em lote, selecione os alunos que deseja rea</mark>locar em uma mesma turma e ao final da tela clique no botão "Remanejar Turma dos Selecionados"

|   | • | Ações 😨<br>👻      | RA ¢          | Nome ¢                           | Curricularidad | Fase 💿<br>0 | Curso<br>e | Hab / Enf | Ano<br>Turma ®<br>¢ | Prioridade | CRP 🕲<br>† | ср 👁 🕈 | Cursou<br>Anteriormente<br>(vezes) () \$ | Data do<br>Requerimento<br>¢ | Ocorrência 😨 🕈 | Autorização 😕 🕈 | Situação 🏵 🔶                          |  |
|---|---|-------------------|---------------|----------------------------------|----------------|-------------|------------|-----------|---------------------|------------|------------|--------|------------------------------------------|------------------------------|----------------|-----------------|---------------------------------------|--|
| • | 1 | × 🕸 🖗             | 204908        | Rafael Geraldini Francisco       | Obrigatória    | Em fase     | 88G        |           | 2018                | 9          | 0.5479     | 0.2823 | 0                                        | 04/12/2019                   |                |                 | Matriculado em 04/02/2020<br>16:19:09 |  |
| ſ | ١ | × 5 0             | <u>213181</u> | Antonio Carlos De Oliveira Silva | Obrigatória    | Em fase     | 88G        |           | 2018                | 9          | 0.5212     | 0.2661 | 0                                        | 09/12/2019                   |                |                 | Matriculado em 04/02/2020<br>16:19:13 |  |
|   | • | × \$ 0            | 239555        | Luã Asmar Pellegrini             | Obrigatória    | Em fase     | 883        |           | 2019                | 9          | 0.3996     | 0.1452 | 0                                        | 03/12/2019                   |                |                 | Matriculado em 04/02/2020<br>16:19:34 |  |
|   | • | × 5 (b)<br>   [2] | 224830        | Thiago Felfosa                   | Obrigatória    | Em fase     | 883        |           | 2018                | 9          | 0.3812     | 0.2661 | 1                                        | 04/12/2019                   |                |                 | Matriculado em 04/02/2020<br>16:19:38 |  |
| 2 | J | × S 🖗             | 222172        | Matheus Carvalho De Souza        | Obrigatória    | Em fase     | 88G        |           | 2018                | 9          | 0.2696     | 0.2097 | 1                                        | 11/12/2019                   |                |                 | Matriculado em 04/02/2020<br>16:19:57 |  |
|   | 1 | × 5 0             | 216465        | Gabriel São Martinho Da Silva    | Obrigatória    | Em fase     | 88G        |           | 2018                | 9          | 0.2033     | 0.2339 | 0                                        | 11/12/2019                   |                |                 | Matriculado em 04/02/2020<br>16:20:08 |  |
|   | 1 | ×30               | <u>173101</u> | Lucio Gabriel Oliveira Carvalho  | Obrigatória    | Em fase     | 88G        |           | 2015                | 9          | 0.0354     | 0.7561 | 4                                        | 02/12/2019                   |                |                 | Matriculado em 04/02/2020<br>16:20:26 |  |
|   |   | •                 |               |                                  |                |             |            |           |                     |            |            |        |                                          |                              |                |                 | Matriculado em 04/02/2020             |  |

O sistema irá abrir um pop-up contendo os dados da nova turma, solicitando se já será concedido a autorização de viola-vaga caso necessário.

| lecione a Disciplina/Turma para remanejar           Turma         Horário         Número de Vagas         Matriculados           B         Quarta: 14h , 15h , 16h , 17h         50         50             Is         Quarta: 14h , 15h , 16h , 17h         50         50   Ista Vaga Antecipado           Serão concedidas todas as autorizações para essa nova disciplina/turma do(s) aluno(s). Deseja conceder também a orização de viola vaga antecipado?         Serão concedidas todas as autorizações para essa nova disciplina/turma do(s) aluno(s). Deseja conceder também a orização de viola vaga antecipado?   Sim Não           ão: o remanejamento não será efetivado para alunos desmatriculados pela coordenadoria ou que possuam remanejamento já ado.           Remanejar         Fechar |                                                                |                                                                      |                                          |                                |                                                                                                    |
|----------------------------------------------------------------------------------------------------|----------------------------------------------------------------|----------------------------------------------------------------------|------------------------------------------|--------------------------------|----------------------------------------------------------------------------------------------------|
| lecione a Disciplina/Turma para remanejar<br>Turma Horário Número de Vagas Matriculados<br>B Quarta: 14h , 15h , 16h , 17h 50 50<br>Ila Vaga Antecipado<br>Serão concedidas todas as autorizações para essa nova disciplina/turma do(s) aluno(s). Deseja conceder também a orização de viola vaga antecipado?<br>Sim Não<br>ão: o remanejamento não será efetivado para alunos desmatriculados pela coordenadoria ou que possuam remanejamento já ado.<br>Remanejar Fechar                                                                                                    |                                                                |                                                                      |                                          |                                |                                                                                                    |
| Turma       Horário       Número de Vagas       Matriculados         B       Quarta: 14h , 15h , 16h , 17h       50       50         Ida Vaga Antecipado       Serão concedidas todas as autorizações para essa nova disciplina/turma do(s) aluno(s). Deseja conceder também a orização de viola vaga antecipado?         Sim       Não         ão: o remanejamento não será efetivado para alunos desmatriculados pela coordenadoria ou que possuam remanejamento já ado.         Remanejar       Fechar                                                                                                    | elecione a Di                                                  | isciplina/Turma para                                                 | remanejar                                |                                |                                                                                                    |
| B       Quarta: 14h , 15h , 16h , 17h       50       50         Ida Vaga Antecipado       Serão concedidas todas as autorizações para essa nova disciplina/turma do(s) aluno(s). Deseja conceder também a orização de viola vaga antecipado?         Sim       Não         ão: o remanejamento não será efetivado para alunos desmatriculados pela coordenadoria ou que possuam remanejamento já ado.       Remanejar                                                                                                    | Turma                                                          |                                                                      | Horário                                  | Número de Vagas                | Matriculados                                                                                                    |
| la Vaga Antecipado<br>Serão concedidas todas as autorizações para essa nova disciplina/turma do(s) aluno(s). Deseja conceder também a<br>orização de viola vaga antecipado?<br>Sim<br>Não<br>ão: o remanejamento não será efetivado para alunos desmatriculados pela coordenadoria ou que possuam remanejamento já<br>ado.<br>Remanejar Fechar                                                                                                    | 1                                                              | В                                                                    | Quarta: 14h , 15h , 16h , 17h            | 50                             | 50                                                                                                    |
| Va Vaga Antecipado<br>Serão concedidas todas as autorizações para essa nova disciplina/turma do(s) aluno(s). Deseja conceder também a<br>torização de viola vaga antecipado?<br>Sim<br>Não<br>ão: o remanejamento não será efetivado para alunos desmatriculados pela coordenadoria ou que possuam remanejamento já<br>ado.<br>Remanejar Fechar                                                                                                    |                                                                |                                                                      |                                          |                                |                                                                                                    |
| Va Vaga Antecipado<br>Serão concedidas todas as autorizações para essa nova disciplina/turma do(s) aluno(s). Deseja conceder também a<br>torização de viola vaga antecipado?<br>Sim<br>Não<br>ão: o remanejamento não será efetivado para alunos desmatriculados pela coordenadoria ou que possuam remanejamento já<br>ado.<br>Remanejar                                                                                                    |                                                                |                                                                      |                                          |                                |                                                                                                    |
| ola Vaga Antecipado<br>Serão concedidas todas as autorizações para essa nova disciplina/turma do(s) aluno(s). Deseja conceder também a<br>torização de viola vaga antecipado?<br>Sim<br>Não<br>ão: o remanejamento não será efetivado para alunos desmatriculados pela coordenadoria ou que possuam remanejamento já<br>ado.<br>Remanejar                                                                                                    |                                                                |                                                                      |                                          |                                |                                                                                                    |
| Dia Vaga Antecipado           Serão concedidas todas as autorizações para essa nova disciplina/turma do(s) aluno(s). Deseja conceder também a corização de viola vaga antecipado?           Sim           Não           ão: o remanejamento não será efetivado para alunos desmatriculados pela coordenadoria ou que possuam remanejamento já ado.           Remanejar                                                                                                    |                                                                |                                                                      |                                          |                                |                                                                                                    |
| Serão concedidas todas as autorizações para essa nova disciplina/turma do(s) aluno(s). Deseja conceder também a<br>torização de viola vaga antecipado?<br>Sim<br>Não<br>ão: o remanejamento não será efetivado para alunos desmatriculados pela coordenadoria ou que possuam remanejamento já<br>ado.<br>Remanejar                                                                                                    |                                                                |                                                                      |                                          |                                |                                                                                                    |
| Serão concedidas todas as autorizações para essa nova disciplina/turma do(s) aluno(s). Deseja conceder também a<br>torização de viola vaga antecipado?<br>Sim<br>Não<br>ão: o remanejamento não será efetivado para alunos desmatriculados pela coordenadoria ou que possuam remanejamento já<br>ado.<br>Remanejar                                                                                                    | ola Vaga Ani                                                   | tecipado                                                             |                                          |                                |                                                                                                    |
| Sim<br>Não<br>ão: o remanejamento não será efetivado para alunos desmatriculados pela coordenadoria ou que possuam remanejamento já<br>ado.<br>Remanejar                                                                                                    |                                                                |                                                                      | utorizaçãos para ossa pous discir        | lina/turma.do/e) aluno/e) [    | Second and a second and the second second second second second second second second second second second second |
| Não<br>ão: o remanejamento não será efetivado para alunos desmatriculados pela coordenadoria ou que possuam remanejamento já<br>ado.<br>Remanejar Fechar                                                                                                    | Serão con                                                      | cedidas todas as au                                                  | utorizações para essa nova uiscit        | pinia/turnia uo(s) aiuno(s). t | Jeseja conceder também a                                                                                        |
| ão: o remanejamento não será efetivado para alunos desmatriculados pela coordenadoria ou que possuam remanejamento já<br>ado.<br>Remanejar Fechar                                                                                                    | Serão con<br>torização d<br>Sim                                | cedidas todas as aı<br>e viola vaga antecip                          | nado?                                    | nina/turnia uo(s) aiuno(s). I  | Jeseja conceder também a                                                                                        |
| ão: o remanejamento não será efetivado para alunos desmatriculados pela coordenadoria ou que possuam remanejamento já<br>ado.<br>Remanejar Fechar                                                                                                    | Serão con<br>torização d<br>Sim<br>Não                         | icedidas todas as ar<br>e viola vaga antecip                         | nonzações para essa nova uiscij<br>iado? | ninartarina uotsi atunotsi. t  | Jeseja conceder também a                                                                                        |
| ado.                                                                                                    | Serão con<br>torização d<br>Sim<br>Não                         | icedidas todas as ar<br>e viola vaga antecip                         | nonzações para essa nova discij<br>iado? | ninartarina uo(s) atuno(s). t  | Jeseja conceder também a                                                                                        |
| Remanejar Fechar                                                                                                    | Serão con<br>torização d<br>Sim<br>Não                         | icedidas todas as ar<br>e viola vaga antecip                         | pado?                                    | los pela coordenadoria ou qu   | e possuam remanejamento já                                                                                      |
|                                                                                                    | Serão con<br>torização d<br>Sim<br>Não<br>;ão: o remar<br>ado. | icedidas todas as ar<br>e viola vaga antecip<br>nejamento não será e | pado?                                    | los pela coordenadoria ou qu   | e possuam remanejamento já                                                                                      |

Após o remanejamento efetivado o sistema retornará para a aplicação principal, exibindo no topo da tela o(s) aluno(s) remanejado(s) e atualizando a situação do mesmo na lista dos alunos daquela disciplina/turma.

| O aluno                                          | 20 O aluno 241739 - Matheus Fortunato Alves for remanejado para a turma E.           |               |         |                          |                        |                                                                      |            |           |                                |                   |                         |                                                                |                                         |                              |                                                                                                  |                               |                                                                        |   |  |
|--------------------------------------------------|--------------------------------------------------------------------------------------|---------------|---------|--------------------------|------------------------|----------------------------------------------------------------------|------------|-----------|--------------------------------|-------------------|-------------------------|----------------------------------------------------------------|-----------------------------------------|------------------------------|--------------------------------------------------------------------------------------------------|-------------------------------|------------------------------------------------------------------------|---|--|
| < Dados da                                       | i Turma/Disc                                                                         | iplina ( TT31 | 914/A-0 | Drientação a Objetos I ) |                        |                                                                      |            |           |                                |                   |                         |                                                                |                                         |                              |                                                                                                  |                               |                                                                        |   |  |
| Disciplina<br>TT314 / A - Orientação a Objetos I |                                                                                      |               |         |                          | Perio<br>Grad<br>2020  | Período Oferecimento<br>Graduação/Tecnologia - 1º Período de<br>2020 |            |           |                                |                   |                         | Docente Responsável 🔤<br>306061 - Cristhof Johann Roosen Runge |                                         |                              |                                                                                                  | Horário de Oferecim<br>Diurno | Horário de Oferecimento<br>Diurno                                      |   |  |
| Situação do Oferecimento<br>Normal               |                                                                                      |               |         |                          | Ano (<br>2020          | Ano de Catálogo 🧐<br>2020                                            |            |           |                                |                   |                         | Número de Vagas<br>63                                          |                                         |                              |                                                                                                  | Número Mínimo Alu<br>0        | Número Mínimo Alunos<br>O                                              |   |  |
| Demanda<br>31                                    | Bruta 😣                                                                              |               |         |                          | Dema<br>34             | Demanda Liquida 🤒<br>34                                              |            |           |                                |                   | 3                       | Alunos Matriculados 🥹<br>34                                    |                                         |                              |                                                                                                  | Vagas Reservadas p<br>0       | Vagas Reservadas para Calouros<br>0                                    |   |  |
| Remanejados pela coordenadoria 🥯<br>0            |                                                                                      |               |         |                          | Reak<br>0              | Realocados pelo Sistema 🥯                                            |            |           |                                |                   |                         | Excesso 🥯<br>0                                                 |                                         |                              |                                                                                                  | Alunos com erro de<br>3       | Alunos com erro de Matrícula 🥯                                         |   |  |
| Alunos no PAA 🥯                                  |                                                                                      |               |         |                          | Rese<br>Rese           | Reserva cai? 😺<br>Reserva mantida para 2º fase                       |            |           |                                |                   | F                       | Permite realocação?<br>Não                                     |                                         |                              |                                                                                                  |                               |                                                                        |   |  |
| <ul> <li>Horário</li> <li>Reserva</li> </ul>     |                                                                                      |               |         |                          |                        |                                                                      |            |           |                                |                   |                         |                                                                |                                         |                              |                                                                                                  |                               |                                                                        |   |  |
| 37 Alunos<br>Mostrar R<br>Todos                  | 37 Aluno na Turma<br>Notar Requerimentos com Stuação: PEutor Matriculados<br>Todos • |               |         |                          |                        |                                                                      |            |           |                                |                   |                         |                                                                | Q Aluno(s) Selecionado(s)               |                              |                                                                                                  |                               |                                                                        |   |  |
| - !                                              | Ações                                                                                | ® RA •        | •       | Nome e                   | Curricularidad<br>() ÷ | Fase <sup>(1)</sup><br>÷                                             | Curso<br>¢ | Hab / Enf | Ano<br>Turma <sup>®</sup><br>¢ | Prioridade<br>🕲 🛊 | СRР <sup>(1)</sup><br>† | ср⊕ ∳                                                          | Cursou<br>Anteriormente<br>(vezes) () ¢ | Data do<br>Requerimento<br>¢ | Ocorrência 🏵 🖗                                                                                   | Autorização 💿 🖕               | Situação 🏵 o                                                           |   |  |
| 1                                                | ۵                                                                                    | 24173         | 39      | Matheus Fortunato Alves  | Obrigatória            | Em fase                                                              | 88G        |           | 2019                           | 9                 | 1.5233                  | 0.2097                                                         | 0                                       | 02/12/2019                   | <ul> <li>Aviso: TT314 A<br/>substituída por TT314<br/>A pelo coordenador<br/>do curso</li> </ul> |                               | Matriculado (Remanejado pelo<br>coordenador) em 04/02/2020<br>16:17:36 | Í |  |

#### 6.8 Excluir Alunos Matriculados

Na mesma aplicação onde o coordenador pode remanejar os alunos também é possivel a exclusão de alunos matriculados. Essa ação pode ser utilizada no caso de não atingir o número minimo de alunos que a turma exigia e assim excluir os alunos e em seguida fechar a turma, sem a realocação dos mesmos.

Selecionar os alunos e clicar em "Excluir Selecionados"

| 10 3<br>Alunos Matriculados ♥ Excluídos pelo<br>0 0 0 |                    |                         |             |                                |            | elo coordenac          | dor 😡          |                             | 4<br>Mat<br>0                | ticulados pelo coordenado                    | r <del>9</del>           | 0<br>Excesso 🐨<br>0               |  |                               |
|-------------------------------------------------------|--------------------|-------------------------|-------------|--------------------------------|------------|------------------------|----------------|-----------------------------|------------------------------|----------------------------------------------|--------------------------|-----------------------------------|--|-------------------------------|
| Alu<br>0                                              | ios com            | erro de Matrio          | ula 😐       |                                |            |                        |                |                             |                              |                                              |                          |                                   |  | Sua sessão expira em: 29min44 |
| * H                                                   | rário              |                         |             |                                |            |                        |                |                             |                              |                                              |                          |                                   |  |                               |
| • R                                                   | serva              | Turne                   |             |                                |            |                        |                |                             |                              |                                              |                          |                                   |  |                               |
| Mor                                                   | trar Req           | uerimentos co           | m Situação: |                                |            |                        |                |                             |                              |                                              |                          |                                   |  | 4 Aluno(s) Selecionado(s)     |
| ·                                                     |                    | Ações 🖲<br>👻            | RA \$       | Nome ¢                         | Curso<br>¢ | Årea <sup>®</sup><br>♦ | Ano<br>Turma ® | Créditos<br>Cursados ®<br>♦ | Data do<br>Requerimento<br>¢ | Ocorrência 😳 🕈                               | Autorização 🖲 🕈          | Situação 😨 🕈                      |  |                               |
| 1                                                     | ×                  | <mark>∕×</mark> ≎<br>⊠  | 90482       | Beatriz Garcia                 | 107D       | AA                     | 2020           | 0                           | 10/02/2020                   |                                              |                          | Aguardando atribuição de<br>vagas |  |                               |
| 3                                                     | 2                  | <mark>∕×≎</mark><br>⊠   | 226259      | Ricardo de Souza               | 93M        | AA                     | 2020           | 0                           | 10/02/2020                   |                                              |                          | Aguardando atribuição de<br>vagas |  |                               |
| 4                                                     | ×                  | <mark>∕×</mark> \$<br>⊠ | 265336      | Murilo de Freitas Silva        | 93M        | AA                     | 2020           | 0                           | 10/02/2020                   |                                              |                          | Aguardando atribuição de<br>vagas |  |                               |
| 4                                                     |                    | <mark>∕×≎</mark><br>⊠   | 262907      | Cleber Rodrigues da Silva      | 91M        | AB                     | 2019           | 8                           | 13/12/2019                   |                                              |                          | Aguardando atribuição de<br>vagas |  |                               |
|                                                       |                    |                         |             |                                |            |                        |                |                             | Π                            |                                              |                          |                                   |  |                               |
| •<br>«« V(                                            | Legenda<br>Itar Au | Ações<br>torizar Selec  | ionados Ne  | gar Selecionados] Voltar Situa | ção das Ar | utorizações s          | Selecionadas   | Excluir Selecio             | Glossário da s               | ituação do Pedido<br>r Turma dos Selecionado | os Enviar e-mail aos Alu | nos Selecionados                  |  |                               |

O sistema irá abrir um pop-up contendo os dados dos alunos seleciona<mark>dos, solicitando a</mark> conf<mark>irmação da ação, que n</mark>ão poderá ser desfeita posteriormente

| Disciplina                                               | Turma                      | RA                                   | Nome                      |
|----------------------------------------------------------|----------------------------|--------------------------------------|---------------------------|
| AX110                                                    | A                          | 90482                                | Beatriz Garcia            |
| AX110                                                    | A                          | 226259                               | Ricardo de Souza          |
| AX110                                                    | A                          | 265336                               | Murilo de Freitas Silva   |
| AX110                                                    | A                          | 262907                               | Cleber Rodrigues da Silva |
| eseja excluir<br>, <mark>Deseja exc</mark><br>Sim<br>Não | os requerin<br>luir os req | nentos selecionad<br>uerimentos sele | dos?<br>cionados?         |

#### 7. AÇÕES EM CASO DE NÃO CONFORMIDADE

Caso haja alguma ação dentro do fluxo de execução da atividade a quem/ o que recorrer? É possível prever alguma ação/atitude que atrapalhe o fluxo comum que que possa ser prevista?

#### 8. REFERÊNCIAS

Caso sua tarefa seja baseada em preceitos, leis, diretrizes já estabelecidas ou algum referencial passível de consulta, inserir neste tópico a referência.

*Exemplo: ações de procedimento de matrícula estão prevista no Regimento Geral, então deve-se referenciar aqui os artigos que tratam do assunto.* 

#### RESPONSÁVEL PELA ELABORAÇÃO DO DOCUMENTO

Escritório de processos – ramal 16680

#### REVISÃO

Dejanira – ramal 16405 deja@unicamp.br

#### **APROVAÇÃO**

| Dejanira | 13/02/2020 |  |  |
|----------|------------|--|--|
|          |            |  |  |
|          |            |  |  |
|          |            |  |  |

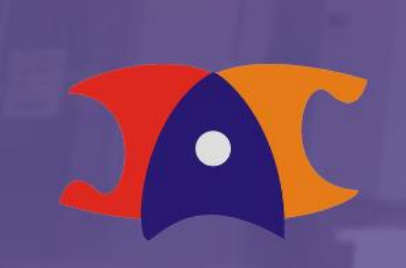

Diretoria Acadêmica Atendimento